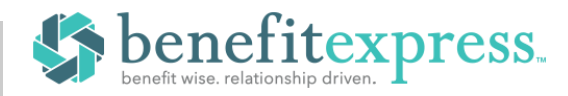

## **Enrolling in Your Annual Benefits is Easy!**

Login and enroll between 4/13/2022 - 5/13/2022

## **STEP 1 - Log in**

Go to: <u>www.ForsythBenefits.com</u> and enter your username and password. In case you forgot your login info, click the **Login Instructions** link for help. For security purposes, you will be asked to change your password after your initial log in.

| 56789JS                                                                                                    |                  |  |
|----------------------------------------------------------------------------------------------------|------------------|--|
|                                                                                                    |                  |  |
| Login                                                                                                    |                  |  |
| Login Instructions                                                                                                    | Forgot Password? |  |
| Login Instructions                                                                                                    |                  |  |
| Step 1:                                                                                                    |                  |  |
| Your Username Is the Last 5 digits of your SSN + First Letter of First Name + First<br>Letter of Last Name                              |                  |  |
| <i>Example</i> : If your SSN is 123456789 and your name is Jane Smith your username would be <b>56789JS</b> .                           |                  |  |
| Step 2:                                                                                                    |                  |  |
| Your initial password is your date of birth in the format <b>MMDDYYYY</b> . Please note that this excludes slashes, dashes, or hyphens. |                  |  |
| <i>Example:</i> If your date of birth is May 1 <sup>st</sup> , 1975, then your password would be <b>05011975</b> .                      |                  |  |
| Step 3:                                                                                                    |                  |  |
| Click on the <b>Login</b> button to log in.                                                                                             |                  |  |

#### **Change Your Password**

#### Password

Please enter your new password below. It must be at least ten (10) and no more than twelve (12) characters in length. Please note that passwords are case sensitive.

To make it easier for us to contact you, please provide us with your email address. It will be kept in the strictest of confidence and will never be released to a third party. benefitexpress will contact you at this email address only in response to a direct request for assistance. benefitexpress will not send you unsolicited email. Current Password \*

New Password \*

Confirm New Password \*

\*Required

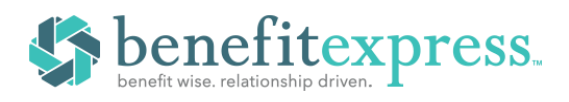

# STEP 2 – Employee Login Flow

|                         | Electronic Communication Information                                                                                                    | Employees will                                                                                                    |
|-------------------------|----------------------------------------------------------------------------------------------------|----------------------------------------------------------------------------------------------------|
| E-Communication<br>Page | <section-header></section-header>                                                                                                    | Include the second second seco |
|                         | Communication Preference*<br>This authorization will remain an effect unit servicined by you by subiniting a<br>anther request to the Benefits Department, or by changing your electors on<br>this webbye. If you settin TeachTable, you can into incriming mensages thy<br>reprint STOP to any message<br>Personal time! * |                                                                                                    |
|                         |                                                                                                    |                                                                                                    |

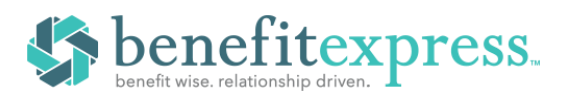

|              | Similar to existing functionality for SMS/Text                                                                                                    | Destrunic Communication Information                                                                                                    |
|--------------|----------------------------------------------------------------------------------------------------|----------------------------------------------------------------------------------------------------|
| Verify Email | verification, employees will now have to verify                                                                                                    | Communication Information                                                                                                    |
|              | any newly entered personal email addresses.                                                                                                    | Transmission of information descriptionally and/or deputy allows M to<br>communicate that more efficient and comply manner with employees.                                                                                                    |
|              | Clicking SEND will send a 6-digit verification code                                                                                                    | By electric to communicate electronicals, provide automotive 2010 provide<br>access to forms and discontrols or annual and and indicate access. This are agriculture<br>that provide means electricate of these electrication is part former. |
|              | to the employee using the email address or                                                                                                    | andyag the anal nethanines series the address provided below an sufficient to mark the guarments suggestments.                                                                                                    |
|              | Text/SMS number to be verified                                                                                                    | Personal Shard Kallwas, Confect                                                                                                    |
|              | rexe sins number to be verned.                                                                                                    | Congoing Gradi Address<br>destinguitmeter of insurements                                                                                                    |
|              | When received the code must be entered on this                                                                                                    | Ruling Address*                                                                                                    |
|              | when received, the code must be entered on this                                                                                                    | dist" issue forest                                                                                                    |
|              | page for the communication mechanism to be                                                                                                    | Apr 1                                                                                                    |
|              | verified.                                                                                                    | 1 4 40                                                                                                    |
|              | The state of the second state of the second st | Automated Planta Iola du an added concentences pos hare the addets to<br>factores that Rehibitores an Autor part Automated or a mini-ferminge at any<br>term. Now the automated is concerned there another fellow control and                 |
|              | This will only be required when an employee                                                                                                    | starting or parentheners; into tangland saturation a teaching para phone will<br>receive a text reacage containing a fear digit without on code to be entered.                                                                                |
|              | enters a new personal email or Text/SMS number.                                                                                                    | Fact VMR Number                                                                                                    |
|              | These can be updated from the E-communication                                                                                                    |                                                                                                    |
|              | page (first time login or enrollment flow) or from                                                                                                    | Communication Preference*                                                                                                    |
|              | the Account Information – Personal Information                                                                                                    | writien request to the Bendris Department, only changing your election on<br>this website. If you wind, Two DML you care single-ecology-executing-encodency for<br>evolution OTM or our encodence                                             |
|              | page in MBE.                                                                                                    | Insultral +                                                                                                    |
|              |                                                                                                    | _                                                                                                    |
|              |                                                                                                    |                                                                                                    |
|              | Only new email addresses or phone number will req<br>through the census or through the employee editor                                                                                                    | juire verification. Emails entered<br>will automatically be verified.                                                                                                    |
|              | The next time the employee logs in they will be pro-                                                                                                    | moted to send a verification code to                                                                                                    |
| MFA Page     | the e-communication device of their choice                                                                                                    | inpled to selld a verification code to                                                                                                    |
|              | the e-communication device of their choice.                                                                                                    |                                                                                                    |
|              |                                                                                                    |                                                                                                    |
|              | Enhanced Security                                                                                                    |                                                                                                    |
|              | To verify your identity, we will need to send you a verification code. Please se                                                                                                    | lect how you would like to receive that code:                                                                                                    |
|              | Personal Email: m****y@mybenefits                                                                                                    | express.com v                                                                                                    |
|              |                                                                                                    |                                                                                                    |
|              | Send Verif                                                                                                    | ication Code                                                                                                    |
|              |                                                                                                    |                                                                                                    |
|              |                                                                                                    |                                                                                                    |
|              | Copyright 2001 - 2020 Benefit Express Services, LLC - All rights reserved. Their preferred Communication will be selected by default and they will be able to choose any of the other email addresses or Text/SMS devices registered to their account. Enhanced Security To verify your identity, we will need to send you a verification code. Please select how you would like to receive that code:                                                                                                    |                                                                                                    |
|              |                                                                                                    |                                                                                                    |
|              |                                                                                                    |                                                                                                    |
|              |                                                                                                    |                                                                                                    |
|              |                                                                                                    |                                                                                                    |
|              |                                                                                                    |                                                                                                    |
|              |                                                                                                    |                                                                                                    |
|              | Personal Email: m****y@mybenefite                                                                                                    | apress.com ~                                                                                                    |
|              | Company Email: s****n@mybenefic<br>Personal Email: m****ygenybenefic                                                                                                    | Nonescom<br>Nonescom                                                                                                    |
|              |                                                                                                    |                                                                                                    |
|              |                                                                                                    |                                                                                                    |
|              |                                                                                                    |                                                                                                    |

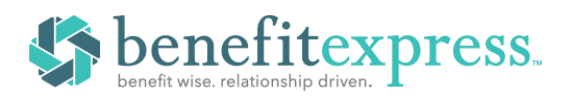

| Enhanced Security                                                                                                    |  |
|----------------------------------------------------------------------------------------------------|--|
| Ennanced Security                                                                                                    |  |
| To verify your identity, we will need to send you a verification code. Please select how you would like to receive that code:          |  |
|                                                                                                    |  |
| Company Email: e <sup>+++</sup> sdynybeneftexpress.com                                                                                 |  |
| Send Verification Code                                                                                                    |  |
| We emailed the verification code to your company email<br>e****s@enybenefitexpress.com. Please check and enter the code to sign<br>in. |  |
| Did not receive code? Resend code                                                                                                    |  |
| Remember this device                                                                                                    |  |
| Verify                                                                                                    |  |
| Enhanced Security                                                                                                    |  |
| To verify your identity, we will need to send you a verification code. Please select how you would like to receive that code:          |  |
| Company Email: c****s@mybenefitespress.com ~                                                                                           |  |
| Send Verification Code                                                                                                    |  |
| We emailed the verification code to your company email                                                                                 |  |
| c****s@mybenefitexpress.com. Please check and enter the code to sign<br>in.                                                            |  |
| C****s@mybenefitexpress.com. Please check and enter the code to sign in.                                                               |  |
|                                                                                                    |  |

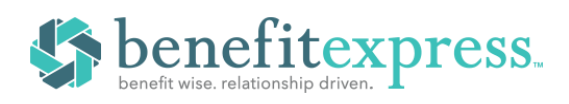

| Remember | this |
|----------|------|
| device   |      |

| this | Remember this device can be checked to avoid entering a code every time the employee<br>logs in from the same device. This will stay in effect indefinitely, or until the users clears<br>their browser cache. Users can have multiple devices remembered. |  |  |
|------|----------------------------------------------------------------------------------------------------|--|--|
|      | Enhanced Security                                                                                                    |  |  |
|      | To verify your identity, we will need to send you a verification code. Please select how you would like to receive that code:                                                                                                    |  |  |
|      | Personal Email: c****s@mybenefitexpress.com                                                                                                    |  |  |
|      | Send Verification Code                                                                                                    |  |  |
|      | We emailed the verification code to your personal email<br>c+++*s@mybenefitexpress.com. Please check and enter the code to sign<br>in,                                                                                                    |  |  |
|      | Did not receive code? Resend code                                                                                                    |  |  |
|      | Remember this device Verify                                                                                                    |  |  |

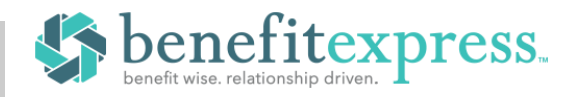

**1. GETTING STARTED** 

## **STEP 3 – Getting to the Enrollment**

A friendly reminder: You have open enrollments, including Annual Open Enrollment (2 days left).

Once you log in, you will be taken to the Home page where you can click the orange **Enroll Now** button or the white **Enroll Now** checkmark icon to begin your enrollment

### **STEP 4– Getting Started and Updating Dependents**

Before you make your benefit changes, you will be required to **Answer/Respond** to a few simple questions that will determine your eligibility.

Add/Review Your Dependents: You will also be able to add new dependents or update dependent information. As you proceed through the enrollment, the coverage levels you are offered are based on the number and type of dependents you elect to cover. Please be sure to read the pages carefully as you may be required to certify your dependents by sending in certain documents before they become eligible for benefits.

If you have a dependent on file that is missing an SSN, you will be required to enter a valid SSN to continue or enroll in coverage.

|--|

2. CHOICES

**Make Your Choices:** From the **Choices** section of the enrollment, you will make your benefit elections. Each page will display your plan choices and will prompt you for additional information where needed. All deductions are shown on a per pay basis.

You may navigate through this section by using the **Previous** and **Save and Continue** buttons. You can also jump between plans by clicking anywhere in the **Choices** step/button and selecting your desired plan from the drop-down.

Add/Review Beneficiaries: You will also be able to add new beneficiaries, update beneficiary information, and assign beneficiary percentages. Any plans requiring a beneficiary designation will be listed on this page.

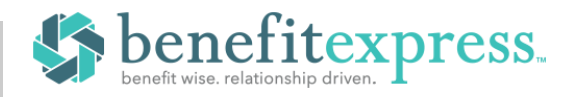

### STEP 6 – Enrollment

**Confirm Your Choices:** The last page/section in the enrollment is your confirmation statement, which you can print or email. The site will automatically save a copy for your future reference. If you need to change any of the plan selections you have made, you can go back into the enrollment and make any additional changes through the end of your enrollment period.

**3. CONFIRMATION** 

## **Need Help?**

We realize not every question can be answered in the materials provided. If you need any assistance with the site, the following options are available:

| Call                                                                                                    | Email                                                    |
|----------------------------------------------------------------------------------------------------|----------------------------------------------------------|
| You may contact us via<br>telephone at<br><b>336-703-2400</b> .<br>Normal hours of<br>operation are 8:00a.m.<br>to 5:00p.m. EST. | You may email<br>your request to<br><b>HR@forsyth.cc</b> |

To access the above contact options, simply click **Contact Us** at the top right of any page once you're logged in.